## 承辦/監造技師代理人功能

技師於登入後,可至「設定代理人」區塊填登代理人資訊。

| GEO 水土保持申調<br>書件管理平台 | <u>系统操作手册   麋北市山</u> 坡) | 他保有利用資訊查約系統   登出<br>潮球的转动。194 |               |                               |                  |         |                        |  |
|----------------------|-------------------------|-------------------------------|---------------|-------------------------------|------------------|---------|------------------------|--|
| 水土保持重調書件 治理防灾        |                         | 點選「設定代理人」                     |               |                               |                  |         |                        |  |
|                      |                         | 設定代理人                         |               |                               |                  |         |                        |  |
| 多族公治 快速地站            | 1                       | GEO 水土保持<br>事件管理              | 侍申請<br>瞿平台    | 系統操作手                         | ·冊  臺北市山:        | 坡地保育利用實 | 訊查詢系統   登出             |  |
|                      |                         |                               |               |                               |                  |         | 測試帳號技師,您好              |  |
|                      |                         | 設定代理人                         |               |                               |                  |         |                        |  |
|                      |                         |                               |               | 基本資料                          |                  |         |                        |  |
|                      |                         | 姓名                            |               |                               |                  |         |                        |  |
|                      |                         | 身分證字號                         |               |                               |                  |         |                        |  |
|                      |                         | 手機                            |               |                               |                  |         |                        |  |
|                      |                         |                               | ※本平台提供台北通登人方5 | 式,請確認您的代理人已擁有台北遷駐冊帳號並         | 與上方輸入資訊一         | 致•      |                        |  |
|                      |                         | 435 Y00 1 Tol 187             |               | 新增代理人                         |                  |         |                        |  |
|                      |                         | 11.理入列收                       | 自分探索器         | Ιœ                            |                  | # 10    |                        |  |
|                      |                         |                               | TO TOWN       | IN THE OWNER                  |                  | 停用 👻    | 尊權                     |  |
|                      |                         |                               | Addresses     | (Businghigh                   |                  | 飯用 マ    | 存權                     |  |
|                      |                         |                               |               |                               |                  |         |                        |  |
|                      |                         | 【代理人编輯紀錄                      | de a lande ar |                               |                  |         |                        |  |
|                      |                         | 姓台                            | 财分量子繁         | 70                            | <b>灰</b> 感<br>停用 | 2022/8/ | 夏史时间<br>25 下午 05:46:58 |  |
|                      |                         |                               | +0.10.10.10   | MONEY IN                      | 新増               | 2022/8/ | 25 下午 05:46:22         |  |
|                      |                         | 1.11                          | Nager March   | PERSONAL PROPERTY AND INCOME. | 新增               | 2022/8/ | 22 下午 04:24:57         |  |
|                      |                         |                               |               |                               |                  |         |                        |  |

## 確實填寫代理人基本資料後點選「新增代理人」。

| GEO 水土保<br>書件管 | 持 申 請<br>理 平 台                 | <u></u> 系統操作手冊 │                    | 臺北市山坡地保育利用資訊查 | ē詢系統   登出 |
|----------------|--------------------------------|-------------------------------------|---------------|-----------|
|                |                                |                                     |               | 測試帳號技師·您好 |
| 設定代理人          | 次业                             | 12 27 MM                            |               |           |
| 項安代理人登入        | (貞科                            | <b>基</b> 本資料                        |               |           |
| 姓名             | 測試代理人                          |                                     |               |           |
| 身分證字號          | 0000000                        |                                     |               |           |
| 手機             | 000000000                      |                                     |               |           |
| 3 點選「新增代理      | ※本平台提供台北通登入方式,請確<br><b>里人」</b> | ■<br>認您的代理人已擁有台北通註冊帳號並與上;<br>新增代理★★ | 方輸入資訊一致。      |           |
| 此名             | 身分譖之號                          | - 手機                                | 狀能            |           |
|                |                                |                                     | 停用 <b>~</b>   | 存檔        |
| 10.0           |                                |                                     | ▶ 田 ✓         | 存檔        |

系統將新增之代理人資訊同步顯示於代理人列表欄位中,並提供啟用 即停用之權限管控選項,於選擇狀態後存檔,啟用之代理人資訊則提供代 理人系統使用權限。

此外,於設定代理人功能中,亦記錄代理人編輯歷程,使技師能清楚 掌握代理人代行權力之時程,保障技師權益。

|            | ※本平台提供台北通登入方式·請確 | 認您的代理人已擁有台北通註冊帳號                       | 並與上方輸入資訊一到 | 致。                                      |               |
|------------|------------------|----------------------------------------|------------|-----------------------------------------|---------------|
|            |                  | 新增代理人                                  |            |                                         |               |
| 代理人列表      |                  |                                        |            |                                         |               |
| 姓名         | 身分證字號            | 手機                                     |            | 狀態                                      |               |
|            | 10000            |                                        |            | 停用 ~                                    | 存檔            |
| 有 設定「啟用」 🕫 | 戓「停用」代理人帳號       |                                        |            | ▶ ● ● ● ● ● ● ● ● ● ● ● ● ● ● ● ● ● ● ● | 存檔            |
| 測試代理人      | 0000000          | 000000000                              |            | 啟用 ~                                    | 存權            |
|            |                  |                                        |            |                                         | 5             |
| 代理人編輯紀錄    |                  |                                        |            |                                         |               |
| 姓名         | 身分證字號            | 手機                                     | 狀態         | 變更時間                                    |               |
| 測試代理人      | 0000000          | 000000000                              | 啟用         | 2023/1/4 下午 05:40:36                    |               |
| 測試代理人      | 0000000          | <b>000000000</b> 新增 <b>2023/1/4</b> 下午 |            | 下午 05:37:41                             |               |
| 1100       | 10.01000         | 停用 2022/8/25下午                         |            | 5 下午 05:46:58                           |               |
| 10.00      |                  | -                                      | 新增         | 2022/8/25                               | 5 下午 05:46:22 |

代理人使用個人憑證登入後,系統使用權限如下:

- 5. 可瀏覽承辦案件詳情。
- 6. 針對各申請案件,可依案件狀態進行對應權限之子表單填登及暫存, 但<u>無表單送出之權限</u>。
- 7. 無法進行技師代理人之設定。